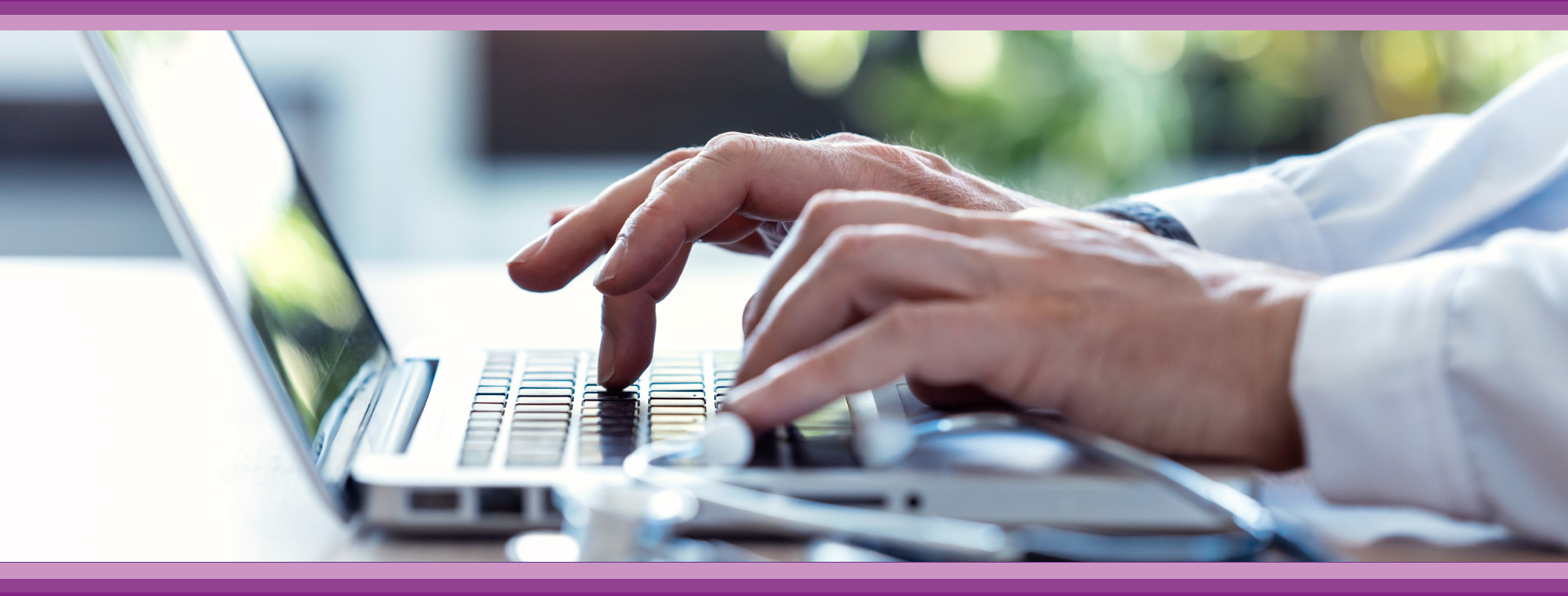

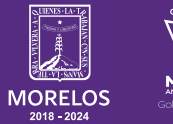

SERVICIOS **DE SALUD**  **Guía de Usuario:** Sección Agenda

## 1.- INTRODUCCIÓN

Esta guía muestra los pasos a seguir que deberán realizar los médicos dentro de la plataforma **SIRCE (Sistema de Registro Clínico Electrónico)** esto con la finalidad de brindar al usuario una herramienta que facilite el uso dentro del sistema.

### 2.- REQUERIMIENTOS

Los requerimientos para el funcionamiento de la plataforma SIRCE en los Servicios de Salud del Estado de Morelos son los siguientes:

- Computadora
- Red para conexión a internet
- Navegador web (Se recomienda Google Chrome)
- Cuenta de usuario

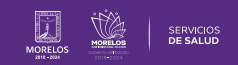

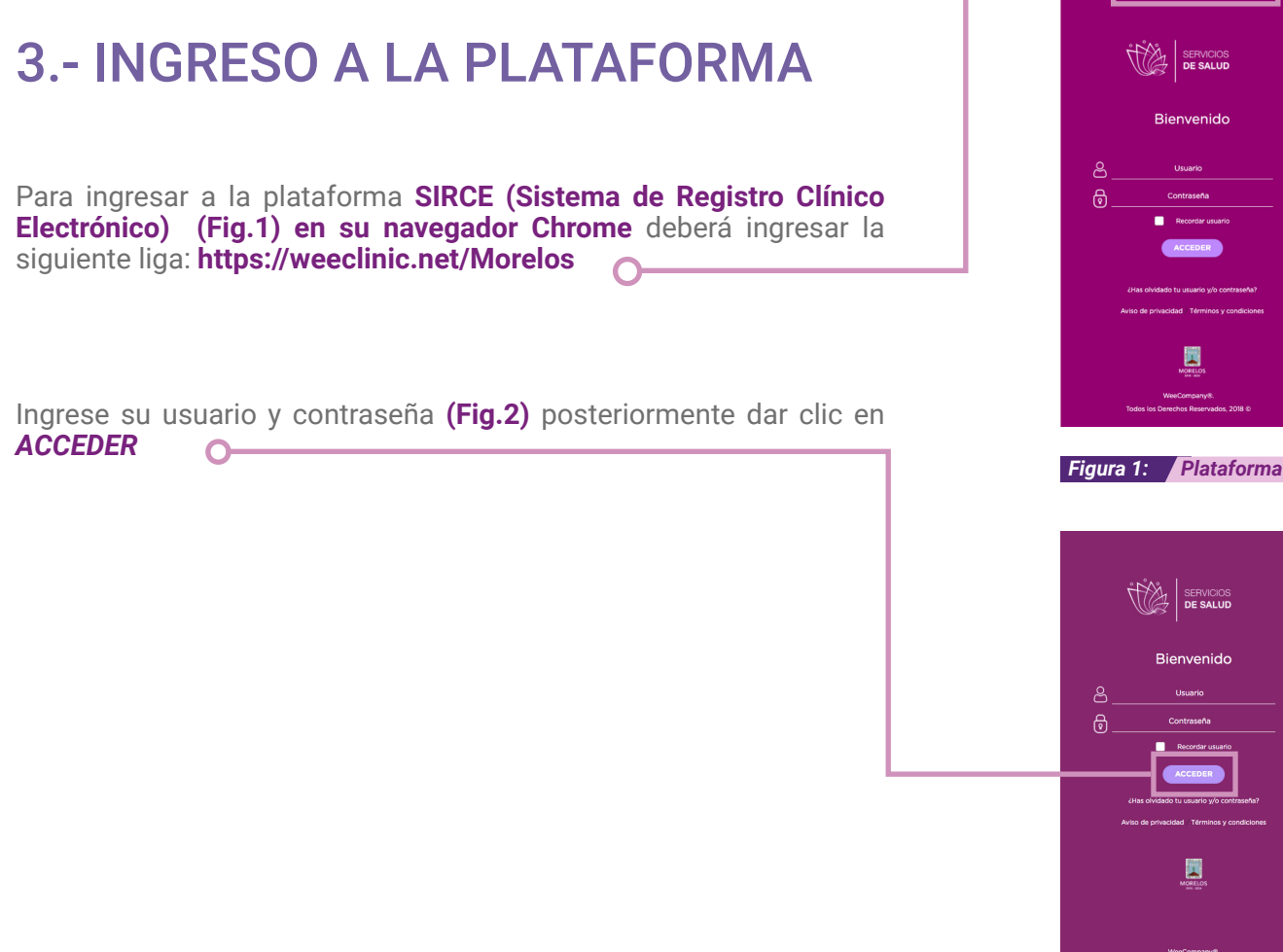

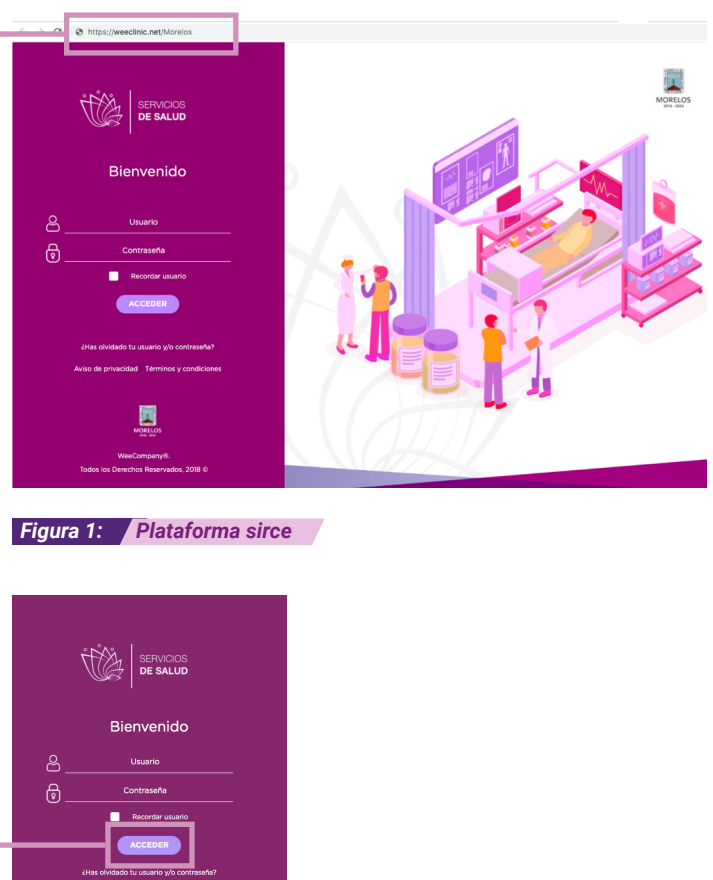

Figura 2: Ingreso a sirce

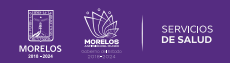

#### AGENDAR CITA

Al dar clic en **Iniciar Nueva Consulta** o Terminar Una Atención Médica, se visualiza la opción de **Agendar Consulta (Fig.3).** 

Da clic en Agendar Consulta(Fig.4).

Inserta el nombre del paciente al que deseas agendar(Fig.5).

En caso de ser un paciente no registrado, da clic en el ícono para registrarlo (Fig.6).

|                                                  |              |                          | _                  |                             |            |
|--------------------------------------------------|--------------|--------------------------|--------------------|-----------------------------|------------|
| *Para dar seguimiento, selecciona un diagnóstico | del historia | al (lado derecho) dan    | do clic en 🚯. 1    | ambién puedes               | dar de     |
|                                                  |              |                          |                    |                             |            |
| Especialidad:                                    |              | Historial de diagnóstico |                    |                             |            |
| Seleccione una Especialidad                      |              | Diagnóstico              | Fecha de<br>inicio | Fecha de ultimo<br>servicio | Opc        |
| Síntomas de tu paciente:                         |              | Rinofaringitis aguda     | 13/11/2020         | 14/11/2020                  | 8          |
|                                                  |              | [resinado contan]        |                    |                             |            |
| Fecha de inicio de síntomas:                     | _            |                          |                    |                             |            |
| DD/MM/AAAA                                       |              |                          |                    |                             |            |
| 02:37                                            |              |                          |                    |                             |            |
| Agendar consulta Iniciar consulta                |              |                          |                    |                             |            |
|                                                  |              |                          |                    |                             |            |
|                                                  |              |                          |                    |                             |            |
|                                                  |              |                          |                    |                             |            |
|                                                  |              |                          |                    |                             |            |
|                                                  |              |                          |                    |                             |            |
|                                                  |              |                          |                    |                             |            |
| gura 3: Agendar consulta                         |              |                          |                    |                             |            |
|                                                  |              |                          |                    |                             |            |
|                                                  |              |                          |                    |                             |            |
|                                                  | 1            |                          |                    |                             |            |
| Agendar consulta                                 |              |                          |                    |                             |            |
|                                                  | ]            |                          |                    |                             |            |
|                                                  |              |                          |                    |                             |            |
| igura 4: Ícono agendar consi                     | ulta         |                          |                    |                             |            |
|                                                  | anta         |                          |                    |                             |            |
|                                                  |              |                          |                    |                             |            |
|                                                  |              |                          |                    |                             |            |
| Agenda la consulta de tu na                      | ciente       |                          |                    |                             |            |
| Agenda la consulta de tu pa                      | ciente       |                          |                    |                             |            |
|                                                  |              |                          |                    |                             |            |
| Nombre del paciente                              |              |                          |                    |                             |            |
|                                                  |              |                          |                    |                             | •          |
| P Buscar paciente                                |              |                          | )                  |                             | <b>~</b> + |
|                                                  |              |                          |                    |                             |            |
| Agendar con folio                                |              |                          |                    |                             |            |
|                                                  |              |                          |                    |                             |            |
|                                                  |              |                          |                    |                             |            |
|                                                  |              |                          |                    |                             |            |
|                                                  |              |                          |                    |                             |            |
| gura 5: Agendar consulta                         |              |                          |                    |                             |            |
|                                                  |              |                          |                    |                             |            |
|                                                  |              |                          |                    |                             |            |
|                                                  |              |                          |                    |                             |            |
|                                                  |              |                          |                    |                             |            |
|                                                  |              |                          |                    |                             |            |
| <b></b>                                          |              |                          |                    |                             |            |
| <b>2</b> +                                       |              |                          |                    |                             |            |
| <b>&amp;</b> +                                   |              |                          |                    |                             |            |
| <b>2</b> +                                       |              |                          |                    |                             |            |
| aura 6: Agendar consulta                         |              |                          |                    |                             |            |
| <b>&amp;</b> +                                   |              |                          |                    |                             |            |

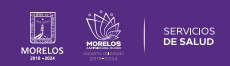

Una vez ingresado en el buscador el nombre completo de tu paciente, selecciona:

- Especialidad.
- Síntomas de tu paciente
- Fecha de inicio de sintomas

#### Da clic en Agendar consulta

Si deseas **Reagendar o Cancelar** la cita ya programada, da clic sobre el nombre del paciente que aparece en el día acordado.

Se visualizará la siguiente pantalla para editar en caso que desees Cancelar o Reagendar.

| Especia          | lidad:                                          |                                                                                               |
|------------------|-------------------------------------------------|-----------------------------------------------------------------------------------------------|
|                  |                                                 |                                                                                               |
|                  |                                                 | ~                                                                                             |
| Síntomas de t    | u paciente:                                     |                                                                                               |
|                  |                                                 |                                                                                               |
| Fecha de inicio  | de síntomas:                                    |                                                                                               |
|                  |                                                 |                                                                                               |
| Hor              | а                                               |                                                                                               |
| 16:10            | 0                                               |                                                                                               |
| Agendar consulta | Iniciar consulta                                |                                                                                               |
|                  |                                                 |                                                                                               |
|                  | Síntomas de t<br>Fecha de inicio<br>Hor<br>16:0 | Síntomas de tu paciente:<br>Fecha de inicio de síntomas:<br>Hora<br>16:10<br>Agendar consulta |

# Domingo Lunes Martes Miércoles 1 2 3 8 9 10 15 16 17

Figura 8: Agendar consulta

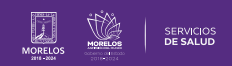

Si deseas **Reagendar o Cancelar** la cita ya programada, da clic sobre el nombre del paciente que aparece en el día acordado.

Se visualizará la siguiente pantalla para editar en caso que desees Cancelar o Reagendar.

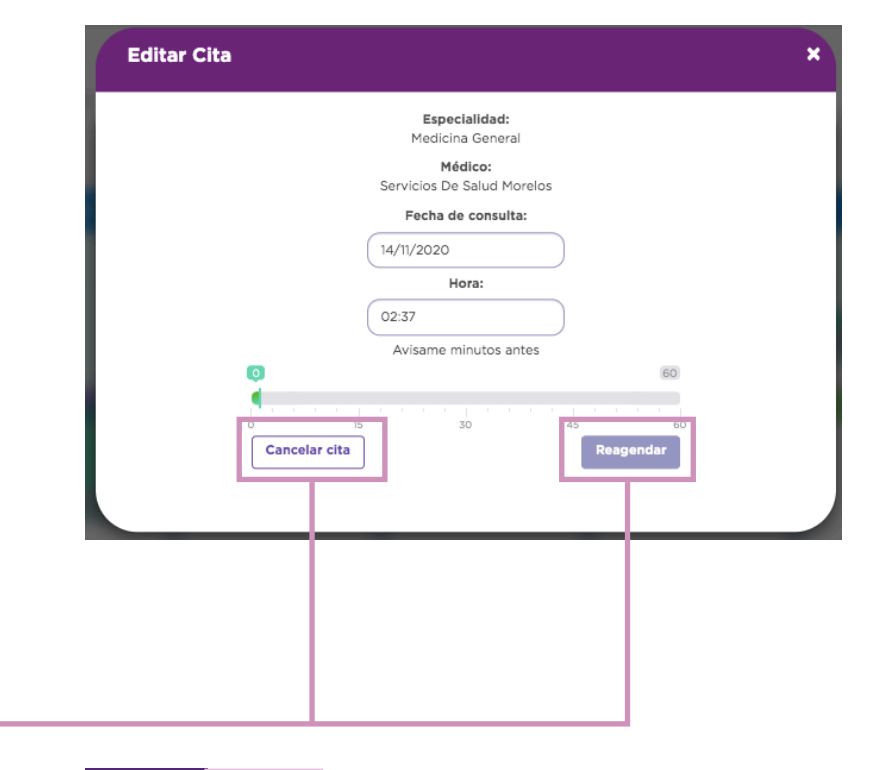

Figura 9: Editar cita

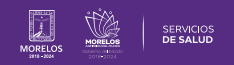

La información de este documento es confidencial y utilizada únicamente con fines informativos, siendo propiedad de WeeCompany®. Prohibido el uso de la información declarada en este documento sin previa autorización. Nota: Las actualizaciones que se ejecutan en la solución se realizan con frecuencia, por ende la documentación sufre adecuaciones; esto con la finalidad de que puedas disfrutar de las nuevas mejoras y así mismo evitar interrupciones en su uso.

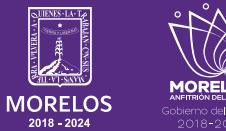

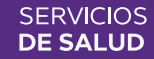